# CRAGGY RANGE

= VINEYARDS LTD ==

## **PURCHASE ORDERS**

Instructions on how to create, edit and receipt a Purchase Order in Vinpoint.

### A Purchase Order must be raised for all purchases On Account.

### STEP 1) CREATING A PURCHASE ORDER

Purchase Order Module <Order Processing> <Orders> Put cursor in the header section, click F3 for a new Purchase Order (PO) Click Tab key

#### Tabs on the Purchase Order

#### 1) <u>General Tab – Header</u>

**Buy-from Vendor No.:** select Vendor number. This will populate the address fields from the vendor card.

Posting Date: defaults to today's date

Order Date: defaults to today's date

**Document Date**: defaults to today's date

Vendor Order No.: enter vendor quote number if applicable

Assigned User ID: automatically entered by the system

# 🗃 🗙 🔎 🗊 🗃 🚝 🗊 🚯 💿 🔾 🔾 🥰 🛃

| General   | Invoicing    | Shipping  | Foreign Trade | E-Commerce | Prepayment | ]                  |             |   |  |  |  |  |
|-----------|--------------|-----------|---------------|------------|------------|--------------------|-------------|---|--|--|--|--|
| No        |              | PO10      | 5047          | 1          | Posting    | Date               | 19/05/15    |   |  |  |  |  |
| Buy-from  | Vendor No.   |           | 10911 📤       |            | Order I    | Date               | 19/05/15    |   |  |  |  |  |
| Buy-from  | Contact No   | 📃         | +             |            | Docum      | ent Date           | 19/05/15    |   |  |  |  |  |
| Buy-from  | Vendor Nar   | ne . TEST | VENDOR        |            | Quote      | No                 |             |   |  |  |  |  |
| Buy-from  | Address      |           |               |            | Vendor     | Order No           |             |   |  |  |  |  |
| Buy-from  | Address 2 .  |           |               |            | Vendor     | Vendor Shipment No |             |   |  |  |  |  |
| Buy-from  | Post Code/   | City      | Ť             |            | Vendor     | Invoice No         |             |   |  |  |  |  |
| Buy-from  | County/Co    | J         |               |            | Order      | Address Code       | 1           |   |  |  |  |  |
| Buy-from  | Contact      |           |               |            | Purcha     | ser Code           | 1           |   |  |  |  |  |
|           | - L          |           | 0             |            | Respor     | nsibility Centre   | 1           |   |  |  |  |  |
| No. of Ar | cnived Versi | ons.      | U             |            | Assign     | ed User ID         | MARIE. JANE | • |  |  |  |  |
|           |              |           |               |            | Status     |                    | Open        |   |  |  |  |  |

#### 2) <u>Shipping Tab</u>

Location Code: select location code for delivery

Requested Receipt Date: enter date if applicable

Promised Receipt Date: enter if applicable

**Expected Receipt Date**: change to the date expect to receive the good/service, this is particulary important if the PO is being raised more than a month in advance for reporting purposes

| 3 🗙 🔎 🖽 🖽 🊟 🖽 💔 🔟 🔍 🖉                                   | ) 🔾 🕥 👹 🥵 🚱                       |
|---------------------------------------------------------|-----------------------------------|
| General Invoicing Shipping Foreign Trade E-Commerce Pre | payment                           |
| Ship-to Name Administration                             | Location Code SS-ADMIN            |
| Ship-to Address Craggy Range Vineyards Ltd              | Inbound Whse. Handli              |
| Ship-to Address 2 253 Waimarama Road                    | Shipment Method Code .            |
| Ship-to Post Code/City . 4294 🕇                         | Lead Time Calculation             |
| Ship-to County/Countr Havelock North                    | Requested Receipt Date . 20/05/15 |
| Ship-to Contact                                         | Promised Receipt Date 30/05/15    |
|                                                         | Expected Receipt Date . 30/05/15  |
|                                                         | Sell-to Customer No               |
|                                                         | Ship-to Code                      |
|                                                         |                                   |

#### 3) General Tab - Lines

Type - GL Account

No. – enter or select GL code number (recommended: enter GL account no. from coding sheet) Dimensions (Branch/Market/Brand/Projects) – enter as required by GL code entered Description - enter description of goods/service being purchased (maximum of 50 characters – lower case)

Location Code - automatically filled in from entry in Shipping Tab

Unit of Measure - leave blank for Each, otherwise select applicable measure (e.g. litres)

Quantity - enter quantity purchasing

**Dir. Unit Cost** - enter cost per unit of good/service, for most Vendors this will be GST exclusive (to see if Vendor is set up as GST exclusive of inclusive see Invoicing Tab)

Line Amount. - automatically populated

Planned Receipt Date - automatically populated from entry in Shipping Tab

Expected Receipt Date - automatically populated from entry in Shipping Tab

#### 

| General Invoicing Snipping Foreign Trade E-Commerce Pre | ayment                                                                                                |
|---------------------------------------------------------|----------------------------------------------------------------------------------------------------|
| No PO105047 🛄 🥒                                         | Posting Date 19/05/15                                                                                 |
| Buy-from Vendor No 10911 👚                              | Order Date                                                                                            |
| Buy-from Contact No                                     | Document Date 19/05/15                                                                                |
| Buy-from Vendor Name . TEST VENDOR                      | Quote No                                                                                              |
| Buy-from Address                                        | Vendor Order No ESTIMATE                                                                              |
| Buy-from Address 2                                      | Vendor Shipment No                                                                                    |
| Buy-from Post Code/City                                 | Vendor Invoice No                                                                                     |
| Buy-from County/Cou                                     | Order Address Code                                                                                    |
| Buy-from Contact                                        | Purchaser Code                                                                                        |
| No. of Archived Versions                                | Responsibility Centre                                                                                 |
| No. of Archived Versions.                               | Assigned User ID MARIE. JANE 💽                                                                        |
|                                                         | Status Open                                                                                           |
|                                                         |                                                                                                    |
|                                                         | GST Prod.                                                                                             |
| Branch                                                  | Location Market Brand Projects Direct Unit Cost Line Amount Qty, to Quantity Qty, to Quantity Posting |
| Type No. Code Description                               | Code Code Assets Code Code Code Quantity Exa. GS1 Exa. GS1 Receive Receive a Invoice Invoice Group    |
| ▶ G/L Acc 8760 10 Box of paper                          | SS-ADMIN 2 20.00 40.00 2 2 GST15                                                                      |
|                                                         |                                                                                                    |

To view the total of the PO, <F9> and to return back to the PO, <Escape>

#### **Invoicing Tab**

No entry should be required on this tab.

Displays information relating to the invoicing by the supplier i.e. Payment Terms and GST calculation.

| General Invoicing Shipping Foreign Trade E-Commerce Prep | payment                           |
|----------------------------------------------------------|-----------------------------------|
| Pay-to Vendor No 10911                                   | Branch Code                       |
| Pay-to Contact No                                        | Market Code                       |
| Pay-to Name TEST VENDOR                                  | Payment Terms Code CASH           |
| Pay-to Address                                           | Due Date                          |
| Pay-to Address 2                                         | Payment Discount % 0              |
| Pay-to Post Code/City                                    | Pmt. Discount Date 19/05/15       |
| Pay-to County/Countr                                     | Payment Method Code . ACCOUNT     |
| Pay-to Contact                                           | On Hold                           |
| Vendor Exchange Rat 0                                    | Prices Including GST              |
|                                                          | GST Bus. Posting Group . DOMESTIC |

If need to enter prices inclusive of GST: tick Prices including GST box

#### Foreign Trade Tab

Entry into this tab only required if purchasing items/goods in foreign currency

#### Prepayment Tab

Entry into this tab only required if a prepayment is required

For purchases from non-approved suppliers please refer to the Non-Approved Vendor Process notes for additional steps.

#### Send Approval Request

Once all information is entered, the PO should released:

<Functions>

<Send Approval Request>

Status (on General Tab) will change to: Released

If PO is within users purchase limit the order will be automatically approved and released. Status changed to Released.

If PO is above your purchase limit the order will be emailed to your manager for approval. Once the manager has approved the PO, the status will change to Released.

### The Purchase Order Number must be given to the Supplier.

#### Printing and Emailing a Purchase Order

Print...

Once order is released, you can print out and/or email to the vendor.

Ensure that the PO has "NO \$ Values" in it: Once approved, remove all per unit costs (DO NOT Re-open PO).

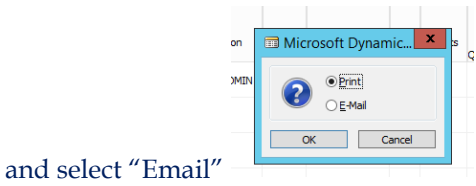

Select "Print"

(Only a few Vendors can be

emailed to – please submit and email request to Marie, should you wish to add your Vendor to the list). Once the email appears on your screen you must replace the email address with the address of your contact.

| -    | То       | [Type email address here]                                            |
|------|----------|----------------------------------------------------------------------|
| Send | Cc       |                                                                      |
|      | Subject  | Craggy Range Vineyards Ltd (Purchase Order - PO105244)               |
|      | Attached | 🔁 Craggy Range Vineyards Ltd (Purchase Order - PO105244).pdf (86 KB) |

Send.

Go back to the Purchase order and re-enter the unit costs (DO NOT re-open the PO).

| Edi                                                                 | iting a Pu    | rchase Ord  | er                                                            |
|---------------------------------------------------------------------|---------------|-------------|---------------------------------------------------------------|
|                                                                     |               |             |                                                               |
| Sel                                                                 | ect applica   | able PO by: |                                                               |
| Pu                                                                  | rchase Orc    | ler Module  |                                                               |
| <0                                                                  | rder Proce    | essing>     |                                                               |
| <0                                                                  | rders>        |             |                                                               |
| <f5< td=""><td>5&gt; for list o</td><td>of PO's</td><td></td></f5<> | 5> for list o | of PO's     |                                                               |
|                                                                     |               |             |                                                               |
| -                                                                   | PO105040      | 10518       | Mr Labels                                                     |
| F                                                                   | PO105042      | 10104       | A Winning Influence (NZ) Ltd                                  |
| ÷                                                                   | PO105043      | 11041       | Eurofins ELS Lower Hutt                                       |
|                                                                     | PO105044      | 11034       | The Mint Partners                                             |
|                                                                     | PO105045      | 11009       | CodeBlue Hawkes Bay Ltd                                       |
|                                                                     | PO105046      | 10858       | ATI                                                           |
|                                                                     | PO105047      | 10911       | TEST VENDOR                                                   |
|                                                                     |               |             |                                                               |
|                                                                     |               |             |                                                               |
| Filt                                                                | er on Purc    | chase Orde  | r No. or Assigned User ID or Vendor by using the Field Filter |

To edit a PO, need to first re-open it <Functions> <Re-open> or if over approval limit <Cancel Approval Request> <Functions> Then edit PO items/quantities/price as applicable. <Send Approval Request>

Double Click on applicable PO

## Must be done within 24 hours of receiving the goods/services.

#### 1) Select applicable PO

| 1 🗙 🔎 🗊 🕾 🗿 🙌 🛯 🔍 🖉 🖉 🦉 🥵                                      |                       |             |           |          |          |                  |             |         |          |         |          |                      |
|----------------------------------------------------------------|-----------------------|-------------|-----------|----------|----------|------------------|-------------|---------|----------|---------|----------|----------------------|
| General Involcing Shipping Foreign Trade E-Commerce Prepayment |                       |             |           |          |          |                  |             |         |          |         |          |                      |
| No PO105047                                                    | Posting Date 🧾        | 9/05/15     |           |          |          |                  |             |         |          |         |          |                      |
| Buy-from Vendor No 10911 💼                                     | Order Date            | 9/05/15     |           |          |          |                  |             |         |          |         |          |                      |
| Buy-from Contact No                                            | Document Date 1       | 9/05/15     |           |          |          |                  |             |         |          |         |          |                      |
| Buy-from Vendor Name . TEST VENDOR Q                           | Quote No              |             |           |          |          |                  |             |         |          |         |          |                      |
| Buy-from Address V                                             | Vendor Order No EST   | IMATE       |           |          |          |                  |             |         |          |         |          |                      |
| Buy-from Address 2 V                                           | Vendor Shipment No    |             |           |          |          |                  |             |         |          |         |          |                      |
| Buy-from Post Code/City                                        | Vendor Invoice No     |             |           |          |          |                  |             |         |          |         |          |                      |
| Buy-from County/Cou                                            | Order Address Code    | 1           |           |          |          |                  |             |         |          |         |          |                      |
| Buy-from Contact                                               | Purchaser Code        | 1           |           |          |          |                  |             |         |          |         |          |                      |
| R                                                              | Responsibility Centre | 1           |           |          |          |                  |             |         |          |         |          |                      |
| No. of Archived Versions.                                      | Assigned User ID MA   | RIE.JANE 🚹  |           |          |          |                  |             |         |          |         |          |                      |
| s                                                              | Status                | eased       |           |          |          |                  |             |         |          |         |          |                      |
|                                                                |                       |             |           |          |          |                  |             |         |          |         |          |                      |
|                                                                |                       |             |           |          |          |                  |             |         |          |         |          |                      |
| Branch                                                         | Location              | Market      | Brand     | Projects |          | Direct Unit Cost | Line Amount | Oty, to | Quantity | Oty, to | Quantity | GST Prod.<br>Posting |
| Type No. Code Description                                      | Code                  | Code Assets | Code Code | Code     | Quantity | Exd. GST         | Excl. GST   | Receive | Received | Invoice | Invoiced | Group                |
| ► G/L Acc 8760 10 Box of paper                                 | SS-ADMIN              |             |           |          | 2        | 20.00            | 40.00       | 2       |          | 2       |          | GST15                |

#### 2) Change Posting Date to Today's Date

#### 3) Enter Quantity Received

a) Delivery in Full and Goods/Service in Order

When the order if fulfilled correctly:

- Quantity to Receive: defaults to the PO quantity therefore nothing to enter/change

#### b) Partial Delivery

When the order is being received in 2 or more deliveries enter as follows

- Quantity to Receive: change the amount to the quantity received in this delivery

#### Or c) Returning Goods or Discrepancy with Quantity

If goods are to be returned or the quantity physically received does not match the packing slip:

- Quantity to Receive: enter the quantity being kept only
- Contact supplier for credit note or re-delivery
- New line: in the Description field enter details of the returned goods or discrepancy and expected resolution (ie credit note/replacement/further delivery). *This will ensure that finance knows to expect a credit memo or further deliver.*

#### 4) Posting the Receipt

<Posting>/<F11> <Post> Select <Receive>

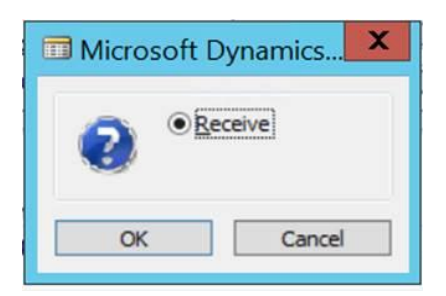

#### If all required dimensions are not entered, an error message similar to below will pop up:

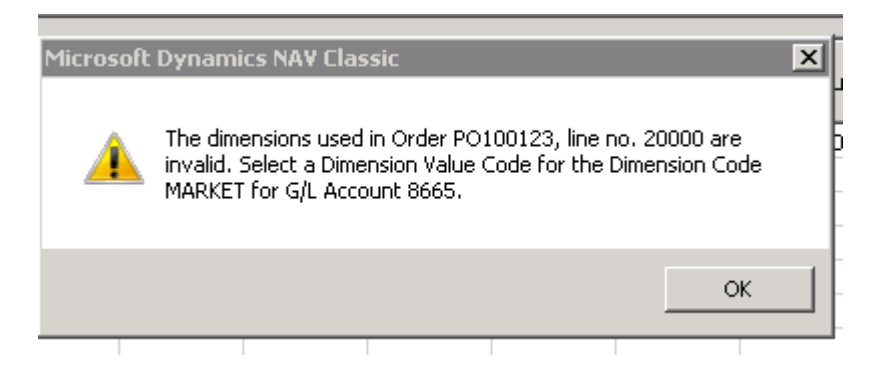

Enter all required dimensions (use your Chart of Accounts if not sure what dimensions are required) <Posting>/<F11> <Post> Select <Receive>

#### Changing the Price of a Receipted Purchase Order

Select Purchase Order <Functions> <Re-open> Edit price in **Dir. Unit Cost** field <Release>

Please ensure that when you are finished creating or receipting your purchase orders, you <u>log out of Vinpoint</u> and do not use up a license while not actually working in Vinpoint.

### **STEP 3)** SUPPLIER INVOICE

Supplier invoices will be emailed directly to finance department at: accounts@craggyrange.com

From the PO number on the supplier invoice, finance will match the invoice to the PO in Vinpoint. Where there is a 3-way match between the PO - Receipt – Invoice within the acceptable tolerance limits (<\$100 or under 1% variance whichever is lower) finance will use the receipt to generate the supplier invoice in Vinpoint for payment. The supplier invoice will not need to be distributed to the purchaser for approval.

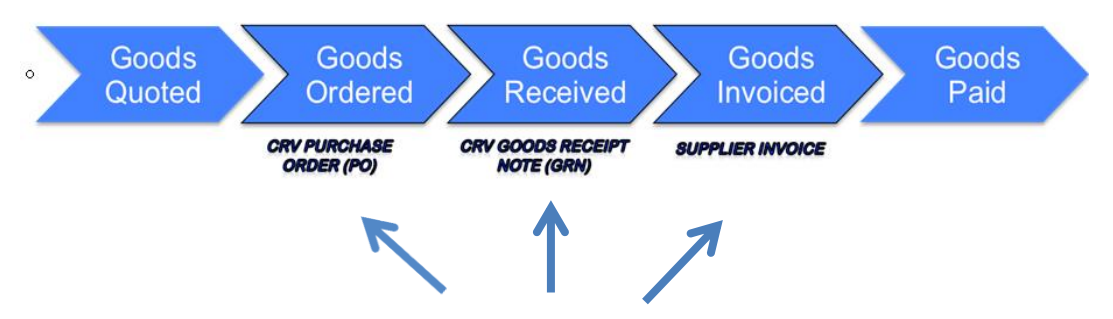

The middle three make a 3-way match that enables payment

If the invoice is not with the acceptable tolerance limits the invoice will be forwarded to the Purchaser for checking and potential price and/or quantity corrections or credit note requests.

NB – finance cannot enter the prices or receipt any goods/services as this is the Purchaser's approval of the goods/services for payment.

# NON-APPROVED VENDOR PURCHASE ORDERS

#### **Conditions of Use:**

• This option may only be used if there is no Approved Supplier to purchase the goods/service from and the supplier will not take payment by credit card.

#### **Process:**

- 1) Raise a purchase order in Vinpoint on the Non- approved Vendor Account (CRV #10858)
- 2) Follow the steps for a purchase order on an approved supplier account plus:

#### General Tab

Must add the name of the non-approved vendor in the Vendor Order No. area on the General Tab.

| 1 × 🔎 🗊 🕾 🛱 🙌 🚳 🔾                                       | ) 🔾 🕥 👹 👹 🚱                     |
|---------------------------------------------------------|---------------------------------|
| General Invoicing Shipping Foreign Trade E-Commerce Pre | payment                         |
| No PO105048 🔜 🥒                                         | Posting Date 19/05/15           |
| Buy-from Vendor No 10858 🛨                              | Order Date                      |
| Buy-from Contact No                                     | Document Date 19/05/15          |
| Buy-from Vendor Name . Non Vendor Testing               | Quote No                        |
| Buy-from Address C/- CRV                                | Vendor Order No TEST NON VENDOR |
| Buy-from Address 2                                      | Vendor Shipment No              |
| Buy-from Post Code/City                                 | Vendor Invoice No               |
| Buy-from County/Cou                                     | Order Address Code              |
| Buy-from Contact                                        | Purchaser Code                  |
| No. of Archived Versions                                | Responsibility Centre           |
|                                                         | Assigned User ID MARIE. JANE 💽  |
|                                                         | Status Open                     |

#### Invoicing Tab

| Change "Pay-to Name " to the name of the non-approved vendor that you are using. |          |                |            |            |                    |          |   |  |  |  |
|----------------------------------------------------------------------------------|----------|----------------|------------|------------|--------------------|----------|---|--|--|--|
| General Invoicing                                                                | Shipping | Foreign Trade  | E-Commerce | Prepayment |                    |          |   |  |  |  |
| Pay-to Vendor No.                                                                |          | 10858 主        |            | Branch     | Code               |          | 1 |  |  |  |
| Pay-to Contact No.                                                               | 🗌        | Ť              |            | Market     | Code               |          | 1 |  |  |  |
| Pay-to Name                                                                      | Non      | Vendor Testing |            | Paymer     | nt Terms Code      | 7 DAYS   | 1 |  |  |  |
| Pay-to Address                                                                   | C/- C    | CRV            |            | Due Da     | te                 | 26/05/15 |   |  |  |  |
| Pay-to Address 2 .                                                               | 🗌        |                |            | Paymer     | nt Discount %      |          | 0 |  |  |  |
| Pay-to Post Code/Cit                                                             | y        | 1              |            | Pmt. Di    | scount Date        | 26/05/15 |   |  |  |  |
| Pay-to County/Coun                                                               | tr       |                |            | Paymer     | nt Method Code .   | EFTW     | 1 |  |  |  |
| Pay-to Contact                                                                   |          |                |            | On Hold    | 4                  |          |   |  |  |  |
| Vendor Exchange Ra                                                               | t        | 0              |            | Prices I   | nduding GST        | ~        |   |  |  |  |
|                                                                                  |          |                |            | GST Bu     | s. Posting Group . | DOMESTIC | 1 |  |  |  |

This will show the vendor name when you are looking for the specific non-approved vendor that you are dealing with on the Purchase Order List page. The list page will need to have the "Pay-to Name" column displayed.

## FIXED ASSET PURCHASE ORDERS

<u>Fixed Asset Purchases:</u> **Type**: change to Fixed Asset **No.:** enter/select applicable Fixed Asset Number This number must be the same number as distributed with the Approved Capex list.

<u>Fixed Asset Sales/Trade Ins</u> **Type**: G/L Account **No.:** 1805 **Description:** enter the FA number of the asset being sold/trade-in ie "FA 9999 Traded In"

#### 3 🗙 🔎 🗊 🖼 🚝 🎒 🙌 🛛 🔾 🗿 🥥 🦉 🚝 🛃

| General Invoicing Shipping Foreign Trade E-Commerce Pro | epayment              |            |            |              |          |                  |             |         |          |         |          |                     |
|---------------------------------------------------------|-----------------------|------------|------------|--------------|----------|------------------|-------------|---------|----------|---------|----------|---------------------|
| No PO 105049 🔜 🥖                                        | Posting Date          | 19/05/15   |            |              |          |                  |             |         |          |         |          |                     |
| Buy-from Vendor No 10911 💼                              | Order Date            | 19/05/15   |            |              |          |                  |             |         |          |         |          |                     |
| Buy-from Contact No                                     | Document Date         | 19/05/15   |            |              |          |                  |             |         |          |         |          |                     |
| Buy-from Vendor Name . TEST VENDOR                      | Quote No              |            |            |              |          |                  |             |         |          |         |          |                     |
| Buy-from Address                                        | Vendor Order No FI    | IXED ASSET |            |              |          |                  |             |         |          |         |          |                     |
| Buy-from Address 2                                      | Vendor Shipment No    |            |            |              |          |                  |             |         |          |         |          |                     |
| Buy-from Post Code/City                                 | Vendor Invoice No     |            |            |              |          |                  |             |         |          |         |          |                     |
| Buy-from County/Cou                                     | Order Address Code    |            | +          |              |          |                  |             |         |          |         |          |                     |
| Buy-from Contact                                        | Purchaser Code        |            | 1          |              |          |                  |             |         |          |         |          |                     |
| No. of Archived Versions                                | Responsibility Centre |            | 1          |              |          |                  |             |         |          |         |          |                     |
|                                                         | Assigned User ID      | ARIE.JANE  | +          |              |          |                  |             |         |          |         |          |                     |
|                                                         | Status O              | pen        |            |              |          |                  |             |         |          |         |          |                     |
|                                                         |                       |            |            |              |          |                  |             | 1       | 1        |         |          |                     |
| Branch                                                  | Location              | Market     |            | Brand Projec | ts       | Direct Unit Cost | Line Amount | Qty. to | Quantity | Qty. to | Quantity | GST Prod<br>Posting |
| Type No. Code Description                               | Code                  | Code A     | ssets Code | Code Code    | Quantity | Exd. GST         | Exd. GST    | Receive | Received | Invoice | Invoiced | Group               |
| Fixed A 80061 34 Quad Bike Transport Traler             | SS-ADMIN              |            |            |              |          | 1 5,000.00       | 5,000.00    | :       | 1        |         | 1        | GST15               |
| G/L Acc 1805 FA9999 Trade-in - old trailer re           | go??? SS-ADMIN        |            |            |              | -        | 1 500.00         | -500.00     | -       | 1        | -       | 1        | GST15               |
|                                                         |                       |            |            |              |          |                  |             |         |          |         |          |                     |

#### Receipting

**Do not receipt Fixed Asset purchase orders in** – once the asset is received please email Finance (Marie) your approval to pay the purchase order.

When a Fixed Asset is being traded-in please also include the completed the Fixed Asset Disposal form in this email.

## Appendix I - Vinpoint Shortcuts

F3 – New (ie new Purchase order) F5 - List F8 – Copy from Line above F9 – Statistics – check PO values match invoice values F11 – Post F11+Shift – Post and Print

Escape - Go Back

NB - Vinpoint is excel based so formulas can be entered into a cell

## Appendix II – Vinpoint Column Settings for Purchase Order

| General Invoicing Shipping Foreign Trade E-Co                    | merce Prepayment        |                  |          |                |        |        |          |          |          |                         |                    |          |                    |          |           |   |
|------------------------------------------------------------------|-------------------------|------------------|----------|----------------|--------|--------|----------|----------|----------|-------------------------|--------------------|----------|--------------------|----------|-----------|---|
| No PO105416 🔜 🥒                                                  | 5                       |                  |          |                |        |        |          |          |          |                         |                    |          |                    |          |           |   |
| Buy-from Vendor No 10752 主                                       | Order Date              | 13/07/19         | 5        |                |        |        |          |          |          |                         |                    |          |                    |          |           |   |
| Buy-from Contact No                                              | Document Date           | 14/07/15         | 5        |                |        |        |          |          |          |                         |                    |          |                    |          |           |   |
| Buy-from Vendor Name . Fruitfed Supplies - Gimblett A            | /C 13720 Quote No       |                  |          |                |        |        |          |          |          |                         |                    |          |                    |          |           |   |
| Buy-from Address Division of PGG Wrightsons L                    | d Vendor Order No       |                  |          |                |        |        |          |          |          |                         |                    |          |                    |          |           |   |
| Buy-from Address 2 149 Vogal Street Private Bag                  | 1961 Vendor Shipment No |                  |          |                |        |        |          |          |          |                         |                    |          |                    |          |           |   |
| Buy-from Post Code/City 9016 Dune                                | in 💽 Vendor Invoice No  | . 1              | 16322163 | 1              |        |        |          |          |          |                         |                    |          |                    |          |           |   |
| Buy-from County/Cou Dunedin Central NZ                           | Order Address Code      |                  | 1        | 1              |        |        |          |          |          |                         |                    |          |                    |          |           |   |
| Buv-from Contact Lvn - Account Manager 03 4746768 Purchaser Code |                         |                  | 1        | 1              |        |        |          |          |          |                         |                    |          |                    |          |           |   |
| No. of Archived Versions                                         | Responsibility Centre . |                  | 1        | ]              |        |        |          |          |          |                         |                    |          |                    |          |           |   |
| No. of Archived versions.                                        | Assigned User ID        | KATRINA.A        | LLEN 🕈   | ]              |        |        |          |          |          |                         |                    |          |                    |          |           |   |
|                                                                  | Status                  | Released         |          | ]              |        |        |          |          |          |                         |                    |          |                    |          |           |   |
|                                                                  |                         |                  |          |                |        |        |          |          |          |                         |                    |          |                    |          |           |   |
|                                                                  |                         |                  |          |                |        |        |          |          |          |                         |                    |          |                    |          |           |   |
|                                                                  |                         |                  |          |                |        |        | Expected |          |          |                         |                    |          |                    |          | GST Prod. |   |
| Type No. Code Description                                        |                         | Location<br>Code | Code     | Assets<br>Code | Code C | Code [ | Date     | Quantity | Ind. GST | Line Amount<br>Ind. GST | Qty. to<br>Receive | Received | Qty. to<br>Invoice | Quantity | Group     |   |
| ► G/L Acc 6355 31 Twist ties 110mm 10                            | ,000pk                  | V-KIDNA          |          |                |        |        | 13/07/15 | 28       | 16.66    | 466.48                  | 28                 |          | 28                 |          | GST15     | ^ |
| -                                                                |                         |                  |          |                |        |        |          |          |          |                         |                    |          | 1                  |          |           |   |
| G/L Acc 6355 31 Twist ties 110mm 1                               | ,000pk                  | V-GIMBL          |          |                |        |        | 13/07/15 | 8        | 16.66    | 133.28                  | 8                  |          | 8                  | 3        | GST15     |   |
|                                                                  |                         |                  |          |                |        |        |          |          |          |                         |                    |          |                    |          |           |   |

To change your Vinpoint columns, right click on the column bar highlighted and select "Show Column". Go through and put ticks next to the titles that you want to show in your column settings, and remove ticks from those that you do not want to see.